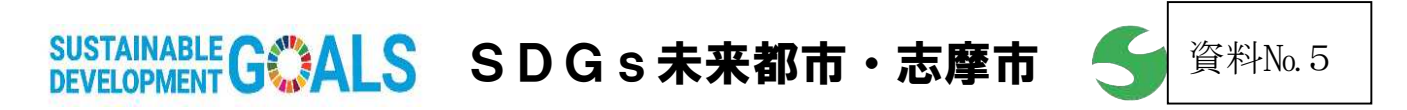

## **NEWS**(PRESS) RELEASE

令和 5年1月23日 志摩市市民生活部環境・ごみ対策課

| タイトル                     | 食品ロス削減マッチングサービス<br>「のこシマせん」の導入について<br>(三重県 令和4年度フードシェアリングサービスモデル事業)                                                                                                  |
|--------------------------|----------------------------------------------------------------------------------------------------|
| 概    要                   |                                                                                                    |
|                          | 今年度、三重県では、食品ロス削減を図るため、自治体の業務支援<br>を行っている株式会社G-Place(ジープレイス)が運営する<br>食品ロス削減マッチングサービス「タベスケ」を採用し、「フード<br>シェアリングサービスモデル事業」として県内市町に参加を呼び掛<br>け、志摩市は、この度、この事業に参加します。       |
| 12 つくる責任<br>つかう責任        | 「タベスケ」は、消費期限や賞味期限が迫るなどにより廃棄になる<br>可能性のある食品を店舗がWEB上に安価で出品し、消費者がお得<br>に食品を購入でき、食品ロスを削減できるサービスで、「のこシマ<br>せん」の名称で令和4年12月1日から試行的に開始しています。                                 |
| 17 パートナーシップで<br>目標を達成しよう | このサービスの導入により、ごみの減量化やごみ処理時に発生する<br>温室効果ガス排出量の削減を図り、店舗の収益確保やPRなどにつ<br>ながることを期待するとともに、環境運動への参加を促し、事業者<br>と消費者がともに食品ロス削減に取り組むことで、食品を無駄なく<br>消費する意識を高め、市全体で SDG s を推進します。 |
| 参 考 H P                  | 志摩市フードシェアリングサービス「のこシマせん」<br>https://www.city.shima.mie.jp/kurashi_<br>tetsuzuki/gomi_kankyo/gomi/4523.html                                                           |
| お問合せ先                    | 志摩市市民生活部 環境・ごみ対策課 担当 阿部、中田<br>TEL 0599-43-7940 FAX 0599-43-7941<br>e-mail kankyogomitaisaku@city.shima.lg.jp                                                         |

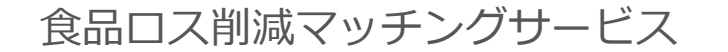

のこシマせん

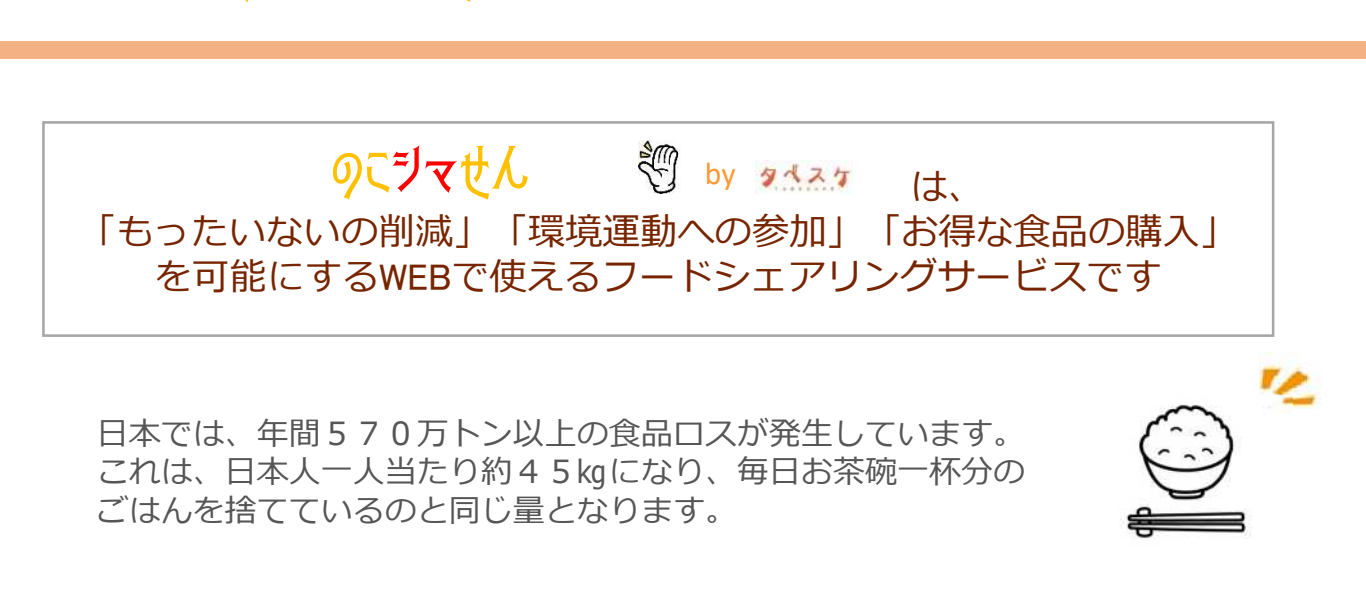

by タペスケ

志摩市では、食品ロス削減の取り組みとして、令和4年12月1日より食品ロス削 減マッチングサービス「のこシマせん」をリリースします。

「のこシマせん」とは、店舗(協力店)が、賞味期限・消費期限が近くなり「廃棄 になる可能性のある食品」を安価で出品し、情報を発信することで、消費者(ユー ザー)がお得に商品を購入できるとともに、食品ロスを減らすことができるサービス です。

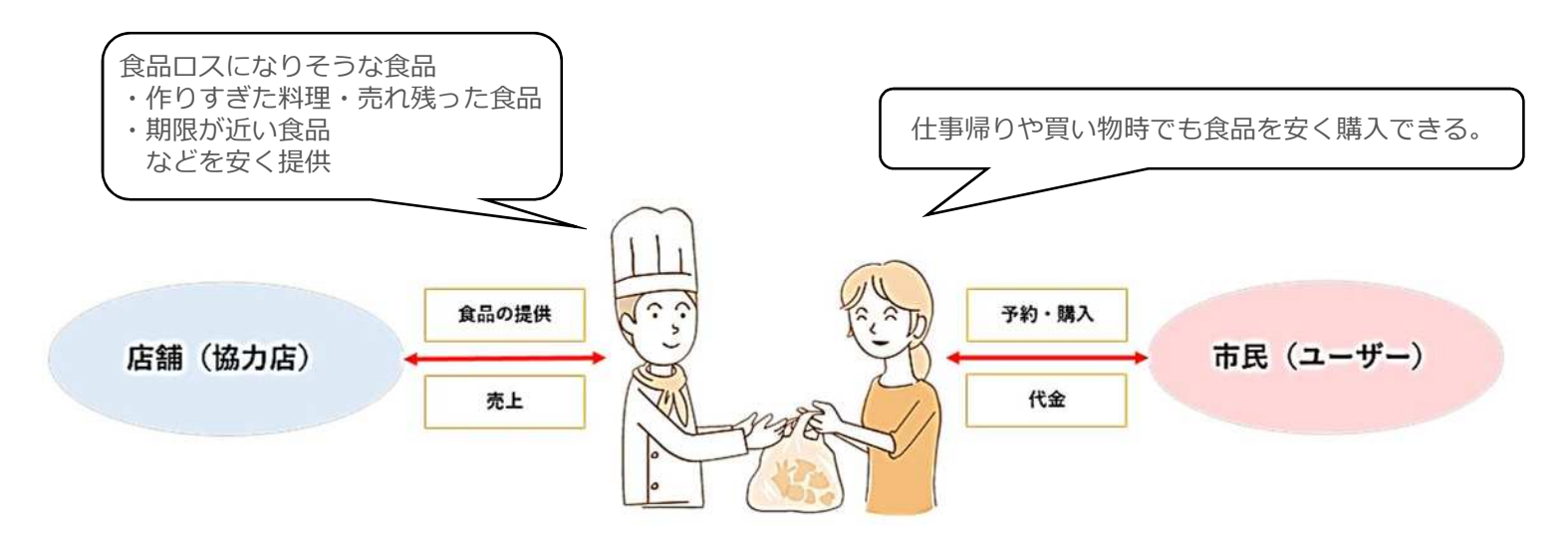

- ・収益の確保につながる。
- ・廃棄物処理費用を削減できる。
- ・お店のPRにつながる。
- ・イメージアップにつながる。

- ・食品を安く買える。
- ・新しいお店を知ることができる。
- ・気軽に社会貢献ができる。
- ・食育推進につながる。

## のこシマせんの使い方

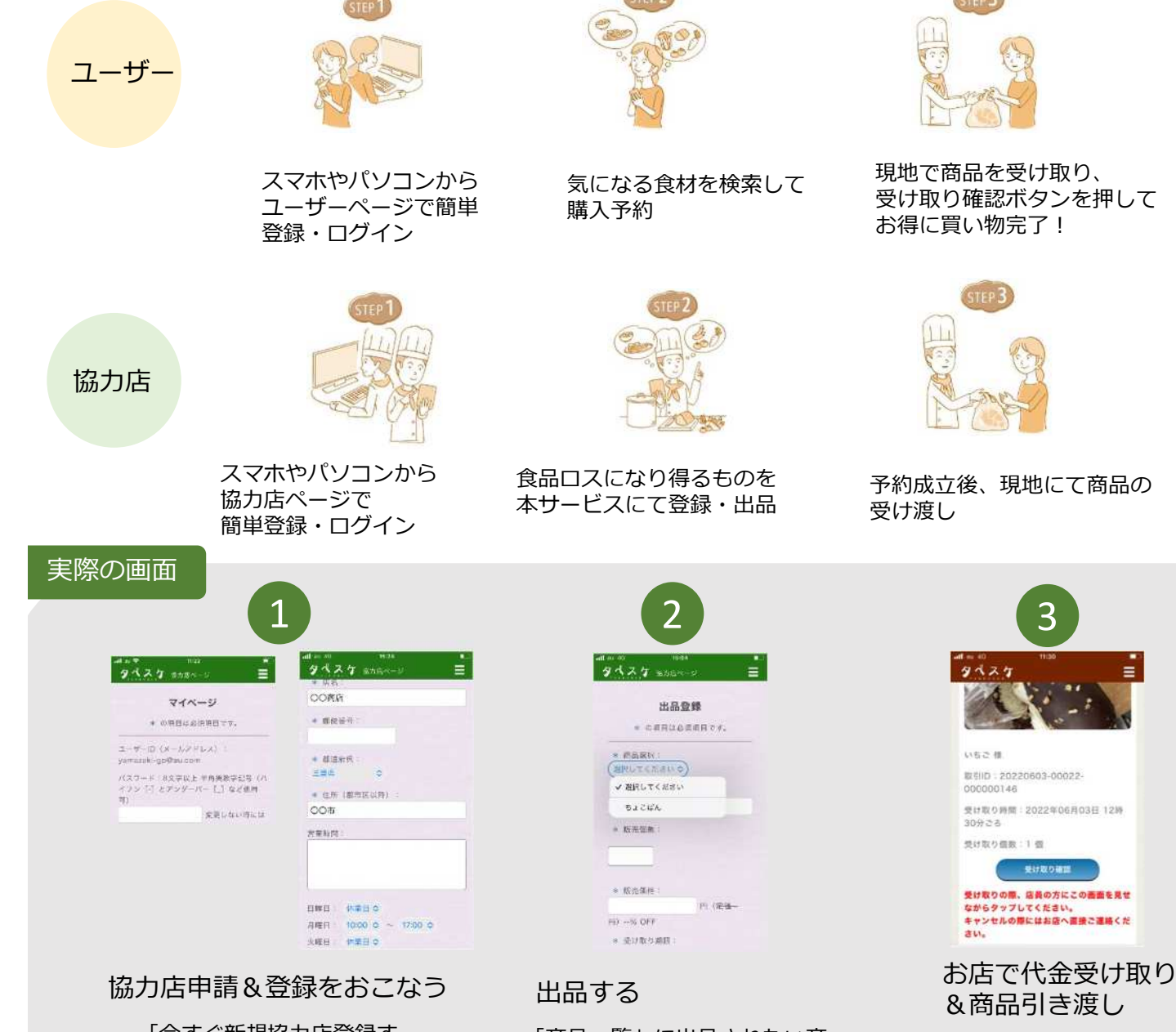

「今すぐ新規協力店登録す る」のボタンを押し、メール アドレスを送信します。届い たURLから登録申請画面に進み、 お店の基本情報を登録。 自治体確認が済むとメールが 届きますので、登録したメー ルアドレスとパスワードでロ グインしてください。

「商品一覧」に出品されたい商 品を登録してください。 その後、「出品一覧」から、 今回出品されたい商品を選択し、 個数や価格などを画面に沿って ご入力ください。 「保存&出品」ボタンを押すと、 出品完了です。

ユーザーさんがお店に来られた ら、いつものお買い物と同じよ うに代金を受け取り、商品をお 渡しください。 お渡し後は、ユーザーさんに 「受け取り確認」ボタンを押し ていただき、完了です!

**2**:0599-43-7940

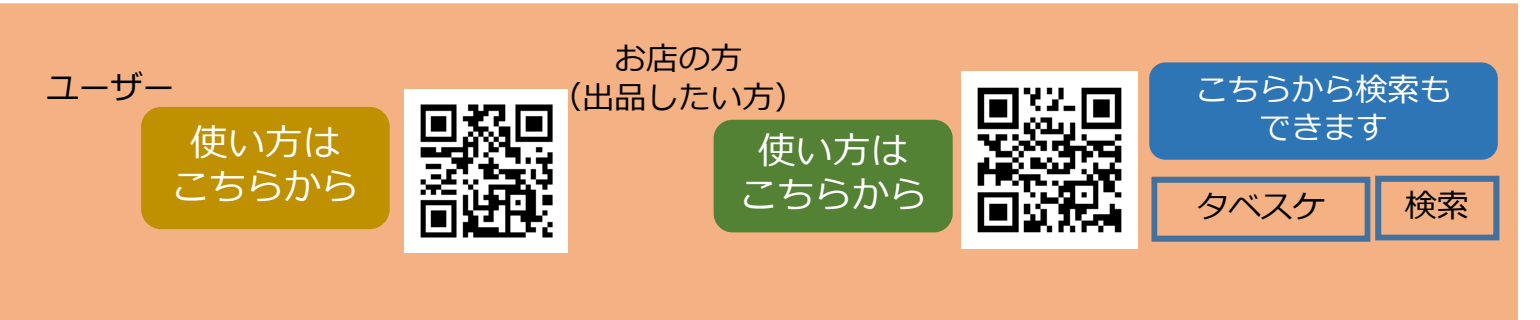

お問合せ先:志摩市 市民生活部環境・ごみ対策課